The most frequent issue with Java installations involves legacy Java installations being on a computer. Some older versions of the Java Runtime environment actually can interfere with a current correct installation.

| 🐻 Add or Rei                                                                                                    | nove Programs                                                      |                                |                       |                         | _ @ 🗙             |
|----------------------------------------------------------------------------------------------------|--------------------------------------------------------------------|--------------------------------|-----------------------|-------------------------|-------------------|
| 5                                                                                                    | Currently installed programs:                                      |                                | Show up <u>d</u> ate  | s <u>S</u> ort by: Name | *                 |
| C <u>h</u> ange or<br>Remove<br>Programs                                                                                                    | 👙 J25E Runtime Environment                                         | 5.0 Update This "Ol            | der" Java 2 interfer  | es Size                 | 119.00MB          |
|                                                                                                    | <u>Click here for support information</u>                          | and shou                       | ıld be removed.       | Used                    | <u>rarely</u>     |
| Add <u>N</u> ew<br>Programs                                                                                                    | Jasc Paint Shop Photo Album 5<br>Jasc Paint Shop Pro Studio, Dell  | Editon                         |                       |                         |                   |
| -                                                                                                    | 🛃 Java 2 Runtime Environment, St                                   | E v1.4.2_03                    |                       | Size                    | 136.00MB          |
|                                                                                                    | Java(TM) 6 Update 7                                                | Java <sup>TM</sup> 6 Ur        | date 7 has            | Size                    | 114.00MB          |
| <u>W</u> indows<br>Components                                                                                                    | Microsoft .NET Framework 1.1                                       | been fully to                  | ested and             |                         |                   |
|                                                                                                    | B Microsoft .NET Framework 1.1 H                                   | lotfix works very              | well                  |                         |                   |
| Set Pr <u>o</u> gram                                                                                                    | Microsoft Internationalized Dom     Microsoft National Language Su | ain Na<br>pport Downlevel APIs |                       |                         |                   |
| Access and<br>Defaults                                                                                                    | B Microsoft Office Professional Ed                                 | ition 2003                     |                       | Size                    | 663.00MB          |
|                                                                                                    | Microsoft Plus! Digital Media Edit Microsoft Plus! Photo Story 215 | ion Installer                  |                       |                         |                   |
|                                                                                                    | Microsoft Visual C++ 2005 Redi                                     | stributable                    |                       | Size                    | 5.21MB            |
|                                                                                                    | 🥮 Mozilla Firefox (2.0.0.17)                                       |                                |                       | Size                    | 22.22MB           |
|                                                                                                    | 🐻 MSXML 4.0 SP2 (KB927978)                                         |                                |                       | Size                    | 2.56MB            |
|                                                                                                    | B MSXML 4.0 SP2 (KB936181)                                         |                                |                       | Size                    | 2.62MB            |
|                                                                                                    | MSXML 4.0 SP2 (KB954430)                                           | Dlaver                         |                       | Size                    | 2.67MB            |
| - Charles - Charles - Char |                                                                    |                                |                       | Size                    | 16.8/MB           |
| 🥵 start                                                                                                    | Control Panel                                                      | SB20FD (E:)                    | 🚺 Add or Remove Progr | - T 🖻 🕄 📜 🔇 🕻           | 🦻 😻 - 9:05 AM - 🛛 |

Here is an example of the program listing with too many Java Installs.

Java settings should be changed to prevent automatic updates. Go to the Control Panel. If it is in "Category View" and looks like the image below, click the link on the left side of the window to change to classic view.

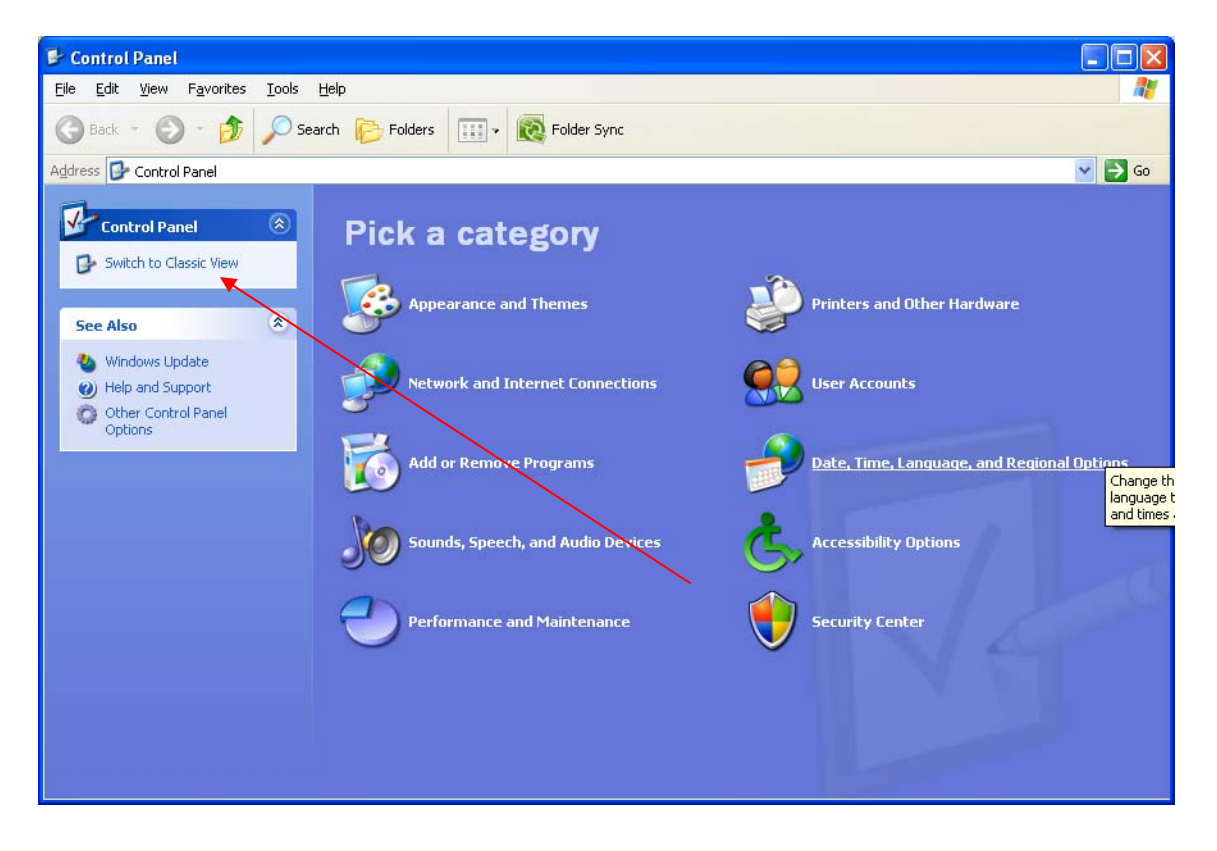

Once in Classic View, click the Java Icon

| 🕑 Control Panel                                                 |                                            |                                            |                            |                       |                           |                          |
|-----------------------------------------------------------------|--------------------------------------------|--------------------------------------------|----------------------------|-----------------------|---------------------------|--------------------------|
| <u>File E</u> dit <u>V</u> iew F <u>a</u> vorites <u>T</u> ools | Help                                       |                                            |                            |                       |                           |                          |
| 🕝 Back + 🕥 + 🏂 🔎 Se                                             | earch 😥 Folders                            | Rolder Sync                                |                            |                       |                           |                          |
| Address 🔂 Control Panel                                         |                                            |                                            |                            |                       |                           | 🔽 🄁 Go                   |
| Control Panel 🛞                                                 | Accessibility<br>Options Add Hardware      | Add or<br>Remov Tools                      | e Adobe Version<br>Cue CS3 | Automatic<br>Updates  | Date and Time             | S Display                |
| See Also (*)<br>Windows Update                                  | Folder Options Fonts                       | Game Indexing<br>Controllers Options       | Internet<br>Options        | Java                  | کی<br>Keyboard            | Mail                     |
| V Help and Support                                              | MobileMe<br>Preferences                    | Network<br>Connections<br>Network          | Power Options              | Printers and<br>Faxes | QuickTime                 | Regional and<br>Language |
|                                                                 | Scanners and<br>Cameras Scheduled<br>Tasks | Security Sounds and<br>Center Audio Device | Speech<br>s                | System                | Taskbar and<br>Start Menu | User Accounts            |
|                                                                 | Windows<br>CardSpace Firewall              | Wireless<br>Network Set                    |                            |                       |                           |                          |

Choose the UPDATE tab

| 🕌 Java Control Panel 📃 🗖 🗙                                                                                                    |
|----------------------------------------------------------------------------------------------------|
| General Update Java Security Advanced                                                                                                    |
| About                                                                                                    |
| View version information about Java Control Panel.                                                                                                    |
|                                                                                                    |
|                                                                                                    |
| About                                                                                                    |
| Network Settings                                                                                                    |
| Network settings are used when making Internet connections. By default, Java will use the network settings in your web browser. Only advanced users should modify these settings. |
| Network Settings                                                                                                    |
| Temporary Internet Files                                                                                                    |
| Files you use in Java applications are stored in a special folder for quick execution<br>later. Only advanced users should delete files or modify these settings.                 |
|                                                                                                    |
| Settings View                                                                                                    |
| OK Cancel Apply                                                                                                    |

Remove the check mark from "Check for updates automatically"

| 🍰 Java  | trol Panel 📃 🗖 🔀                                                                                                    |  |  |  |  |  |
|---------|----------------------------------------------------------------------------------------------------|--|--|--|--|--|
| General | ate Java Security Advanced                                                                                                    |  |  |  |  |  |
|         | ification                                                                                                    |  |  |  |  |  |
| (j)     | The Java Update mechanism ensures you have the most updated version of the Java platform. The options below let you control how updates are obtained and applied.                                                                                    |  |  |  |  |  |
|         | Notify Me: Before downloading                                                                                                    |  |  |  |  |  |
|         | Check for Updates Automatically Advanced                                                                                                    |  |  |  |  |  |
|         | Every Sunday at 12:00 AM, Java Update will check for updates. An icon will appear in the system tray if an update is available. Move the cursor over the icon to see the status of the update. You will be notified before the update is downloaded. |  |  |  |  |  |
|         |                                                                                                    |  |  |  |  |  |
|         |                                                                                                    |  |  |  |  |  |
|         | Java Update was last run at 9:05 AM on<br>6/15/09.                                                                                                    |  |  |  |  |  |
|         | OK Cancel <u>A</u> pply                                                                                                    |  |  |  |  |  |

The next message is a "warning". Please click the "Never Check" button

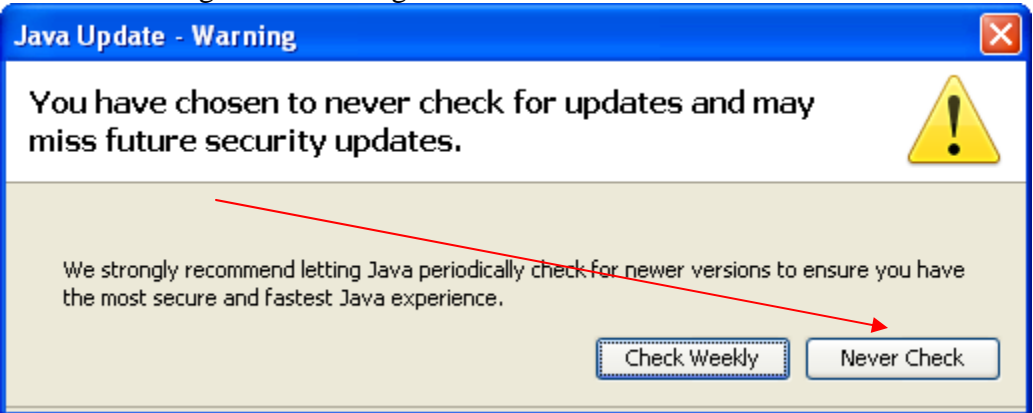

To verify you have the correct build of  $Java^{TM} 6$  Update 7, go back to the General Tab. Click the About... button at the top right.

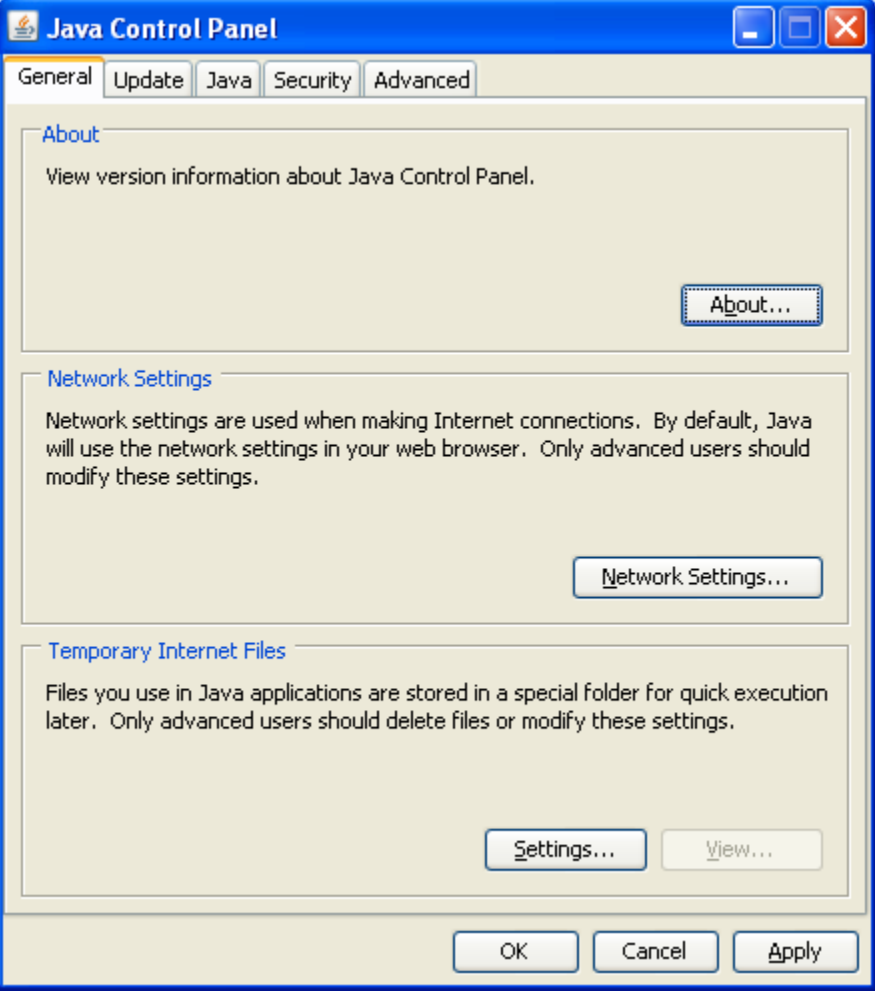

The next screen shows you what **Java**<sup>TM</sup> **6 Update 7** looks like from the "About" Java screen in the Sun Java Console.

| About Java                                                                                                    |                                                          |                    |  |  |  |  |
|----------------------------------------------------------------------------------------------------|----------------------------------------------------------|--------------------|--|--|--|--|
|                                                                                                    | Java <sup>™</sup> Platform,<br><b>Standard Edition 6</b> | <b>√</b> ∭<br>Java |  |  |  |  |
| Version 6 Update 7 (build 1.6.0_07-b06)<br>Copyright 2008 Sun Microsystems, fr.c.<br>All rights reserved. Use is subject to license terms.<br>For more information about Java technology and to explore great Java<br>applications, visit <u>http://www.java.com</u> |                                                          |                    |  |  |  |  |
|                                                                                                    |                                                          | Close              |  |  |  |  |